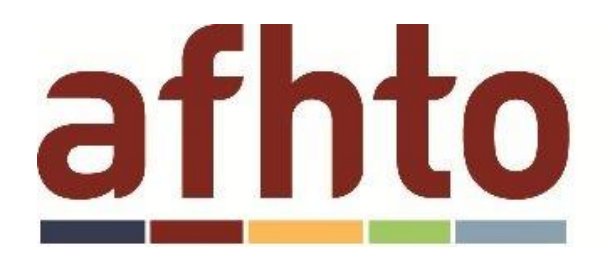

## athto association of family health teams of ontario

## Downloading the AFHTO COPD query:

1. In Accuro EMR, click on the Start icon in the lower left of the window. Go to 'Reports' and click on 'Query Builder (Alerts)'.

|  | File               |   | Apply Insurer Payments                         |  |  |
|--|--------------------|---|------------------------------------------------|--|--|
|  | Scheduler          |   | Reports                                        |  |  |
|  | Tools              |   | Repliform CSV Export                           |  |  |
|  | Reports<br>Billing | + | Outstanding Requisitions, Referrals and Orders |  |  |
|  |                    |   | Open Requisition Forms                         |  |  |
|  |                    |   | Query Builder (Alerts)                         |  |  |
|  | Users              |   |                                                |  |  |

2. At the bottom of the 'Alert Definitions' window, click on the 'Alert Publisher' button (cloud with an arrow icon).

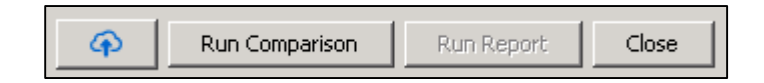

3. In the 'Download Alerts' tab, search for "bwong" in the 'Publisher' dropdown. In the 'Search' textfield, enter "%". Click the magnifying glass icon to search.

|                 | Alert Definition Publisher     |                                   |             |           | X                                 |  |  |  |  |  |
|-----------------|--------------------------------|-----------------------------------|-------------|-----------|-----------------------------------|--|--|--|--|--|
|                 | Download Alerts Publish Alerts |                                   |             |           |                                   |  |  |  |  |  |
| Search %        |                                |                                   |             |           |                                   |  |  |  |  |  |
| Publisher bwong |                                |                                   |             |           |                                   |  |  |  |  |  |
|                 | Alert                          | Description                       | Date        | Publisher | Keywords                          |  |  |  |  |  |
|                 | AFHTO COPD Frontend Search v1  | Query to extract COPD patients    | 2015-Mar-19 | bwong     | afhto, copd, algorithm            |  |  |  |  |  |
|                 | D2D 1.0 - 65+ Influenza - Deno | 65+ rostered patients             | 2014-Jul-04 | bwong     | d2d, influenza, flu               |  |  |  |  |  |
|                 | D2D 1.0 - 65+ Influenza - Nume | 65+ with influenza immunization   | 2014-Jul-04 | bwong     | d2d, influenza, flu               |  |  |  |  |  |
|                 | D2D 1.0 - Childhood Immunizati | 2 year old rostered, active patie | 2014-Jul-04 | bwong     | d2d, child, childhood, immunizati |  |  |  |  |  |
|                 | D2D 1.0 - Childhood Immunizati | 2 year olds with up-to-date imm   | 2014-Jul-04 | bwong     | d2d, child, childhood, immunizati |  |  |  |  |  |
| l               |                                |                                   |             |           |                                   |  |  |  |  |  |
|                 |                                |                                   |             |           | Download Alert                    |  |  |  |  |  |

4. Select the query titled "AFHTO COPD Frontend Search v1" and click 'Download Alert'.

5. A dialog box will appear to notify you of downloading the query successfully. Click 'OK'.

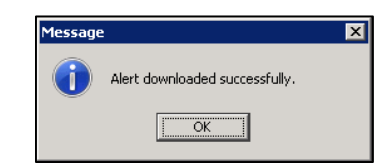

6. The query should now appear in your list of Definitions.

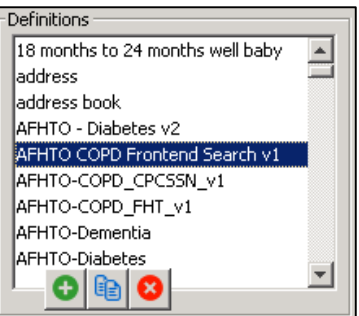